# [신입생 OT학기제 프로그램 - 수강방법 안내]

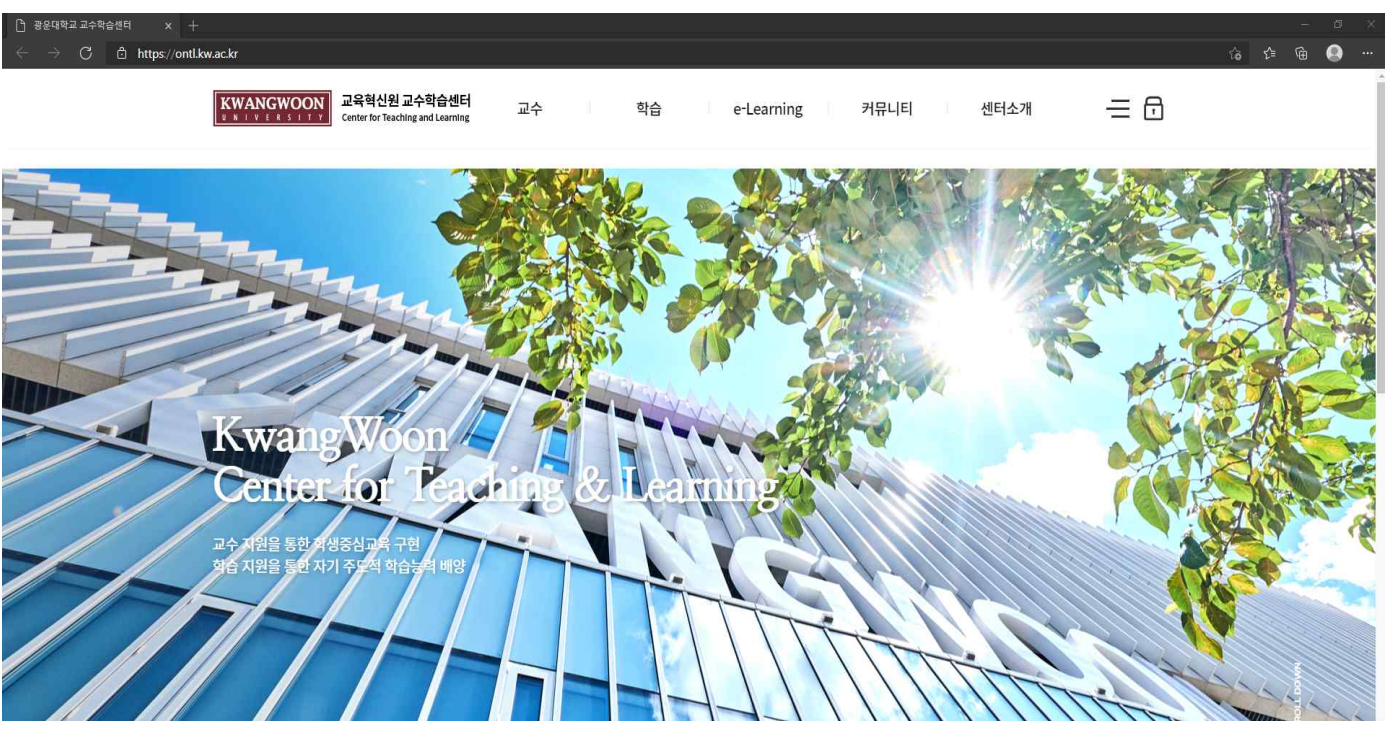

1. 인터넷에 URL 주소, https://ontl.kw.ac.kr/ 를 입력하여 교수학습센터 홈페이지에 접속 (크롬, 엣지, 사파리 브라우저 사용 권장)

| ③ 중요대학교 교수화습관력         ×         +           ←         →         G         合 https://ontl.kwackr |                               |                                                    |                                                       |                      |                                        | – ල ා<br>බ එ ම 🚇 |
|--------------------------------------------------------------------------------------------------|-------------------------------|----------------------------------------------------|-------------------------------------------------------|----------------------|----------------------------------------|------------------|
| KWANGWOON         교육혁신원 교수학습센터           * * * * * * * * * * * * * * * * * * *                   | 교수                            | 학습                                                 | e-Learning                                            | 커뮤니티                 | 센터소개                                   | = ⊡              |
|                                                                                                  | 교수법 특강 - 워크숍<br>수업간설팅<br>수업개발 | 학습법 특강 - 위크습<br>학습공동체<br>학습공동체<br>학습고칭<br>광운용 학습실계 | 교수법 e-Learning<br>학습법 e-Learning<br>KW-MOOC<br>K-MOOC | 자료실<br>이수증발급<br>공지사항 | 인사말<br>미선과 비전<br>조직도<br>오시는걸<br>위치/연리처 |                  |
| KwangWoon                                                                                        |                               |                                                    |                                                       |                      | 9                                      |                  |
| 교수 재원을 통한 환생중심 교육 구현<br>명함 지원을 통한 자기 주도적 학습들의 배양                                                 |                               |                                                    |                                                       |                      |                                        |                  |

2. 상단에 e-Learning 메뉴  $\rightarrow$  학습법 e-Learning을 클릭

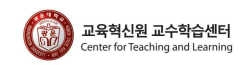

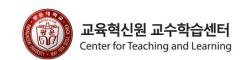

4. 로그인 후 아래쪽에 있는 더보기를 클릭.

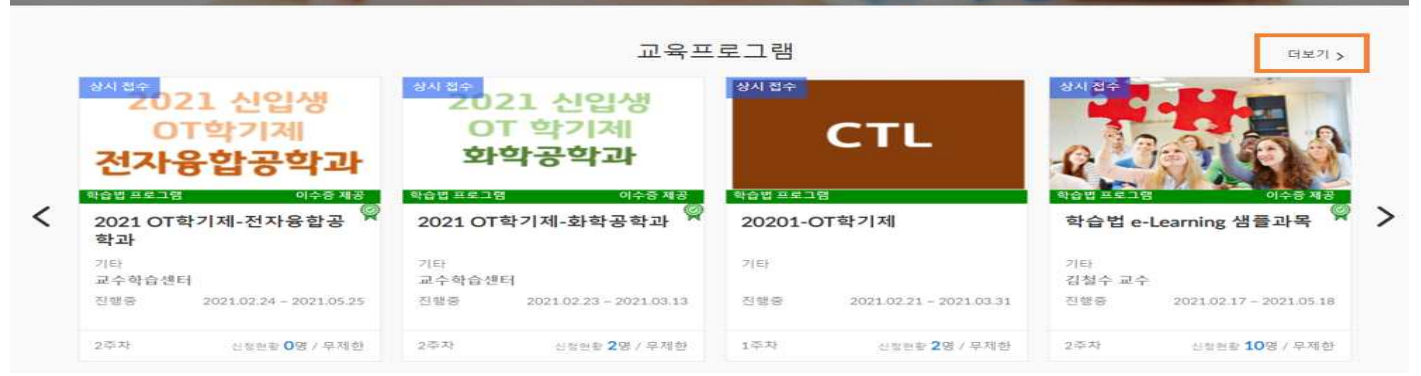

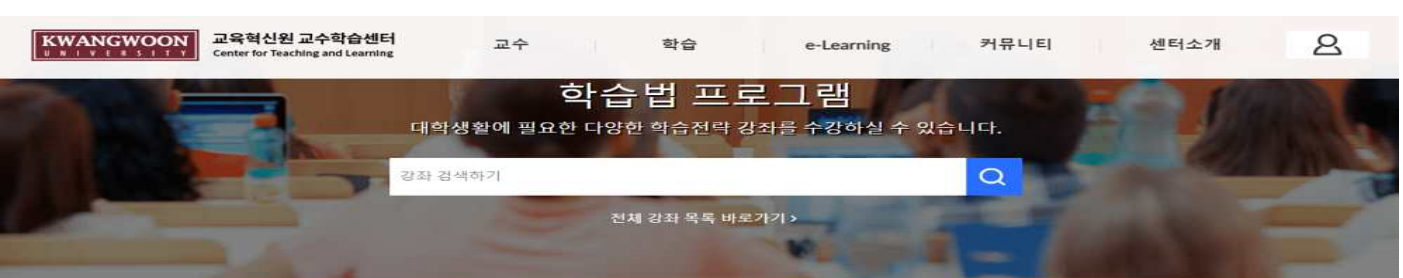

3. 2번을 통해 접속한 홈페이지에서 상단에 있는 자물쇠 모양을 클릭해 로그인 사용자 구분에서 '학부생' 선택, KLAS 아이디, 비밀번호로 로그인 가능

| 학부생  | ~ |
|------|---|
| 아이다  |   |
| 비밀번호 |   |

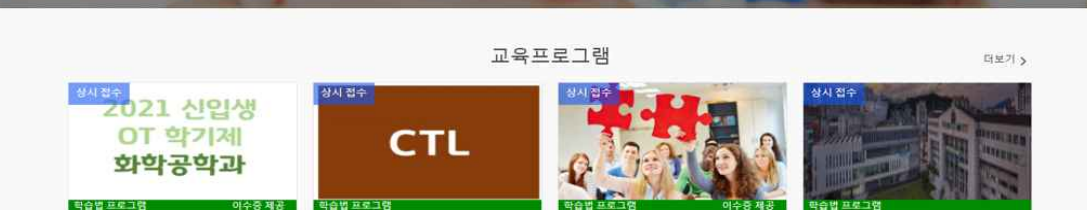

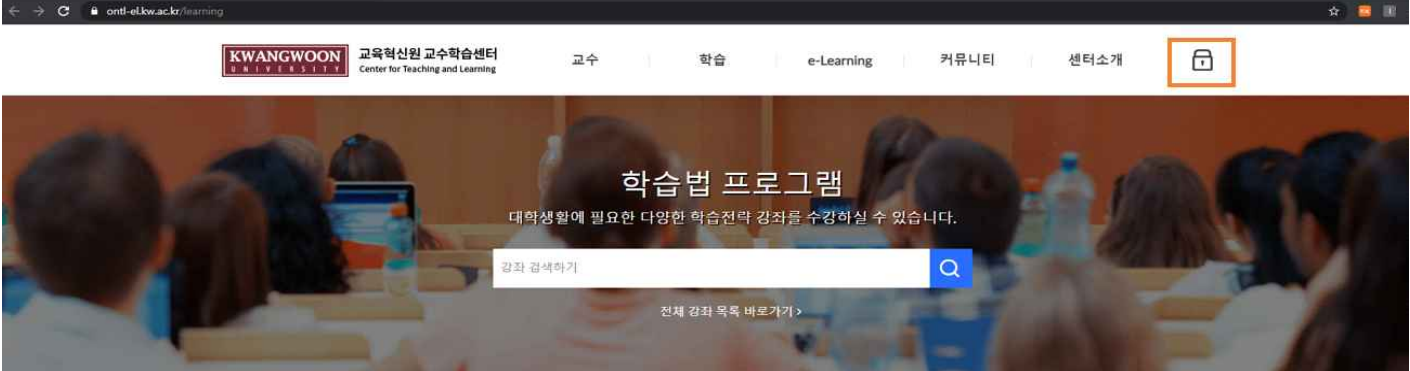

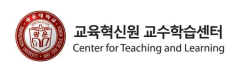

#### 6-1 등록이 되어 있을 경우 학습하러 가기를 클릭.

| 강좌소개                                                                                          |         | 📋 신청 기간 | 상시모집                    |
|-----------------------------------------------------------------------------------------------|---------|---------|-------------------------|
|                                                                                               |         | 🔲 제공 기관 | 교수학습센터                  |
| 이수 기준                                                                                         |         | ♡ 주제분류  | 기타                      |
| 진도율 : LMS 상의 학습 진도율을 토대로 해당 설정 기준 이상 학습 시 이수<br>성정 이수용 - LMS 상의 성적 평정을 토대로 해당 성정 기준 이상의 성정을 4 | 취동 시 이수 | Ξ 강좌유형  | 기타                      |
| 전도율                                                                                           | 성적      | ⊕ 강좌 언어 | 한국어                     |
| 80%                                                                                           | 80%     | 白 강좌기간  | 2021.02.23 - 2021.03.13 |

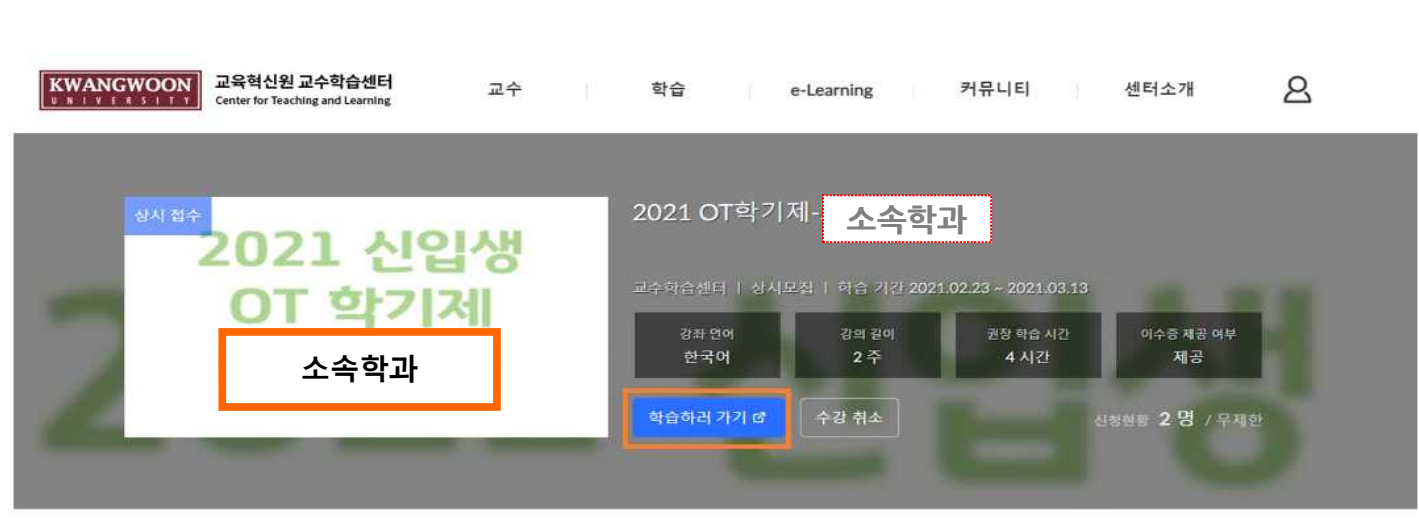

## \*자신의 학과로 개설된 강좌로 들어가셔야합니다.

전체

## 5. 더보기 페이지에서 자신의 소속 학과를 찾아 클릭하여 접속

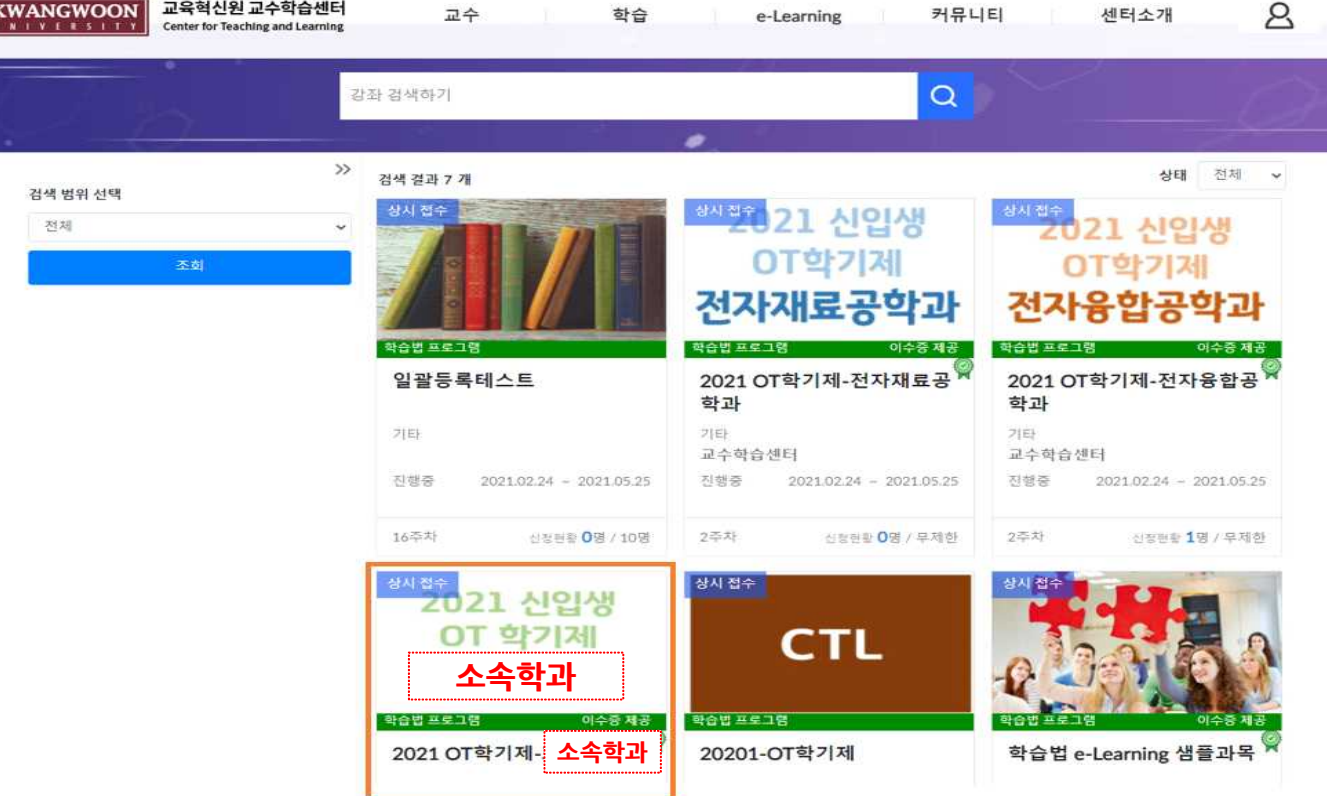

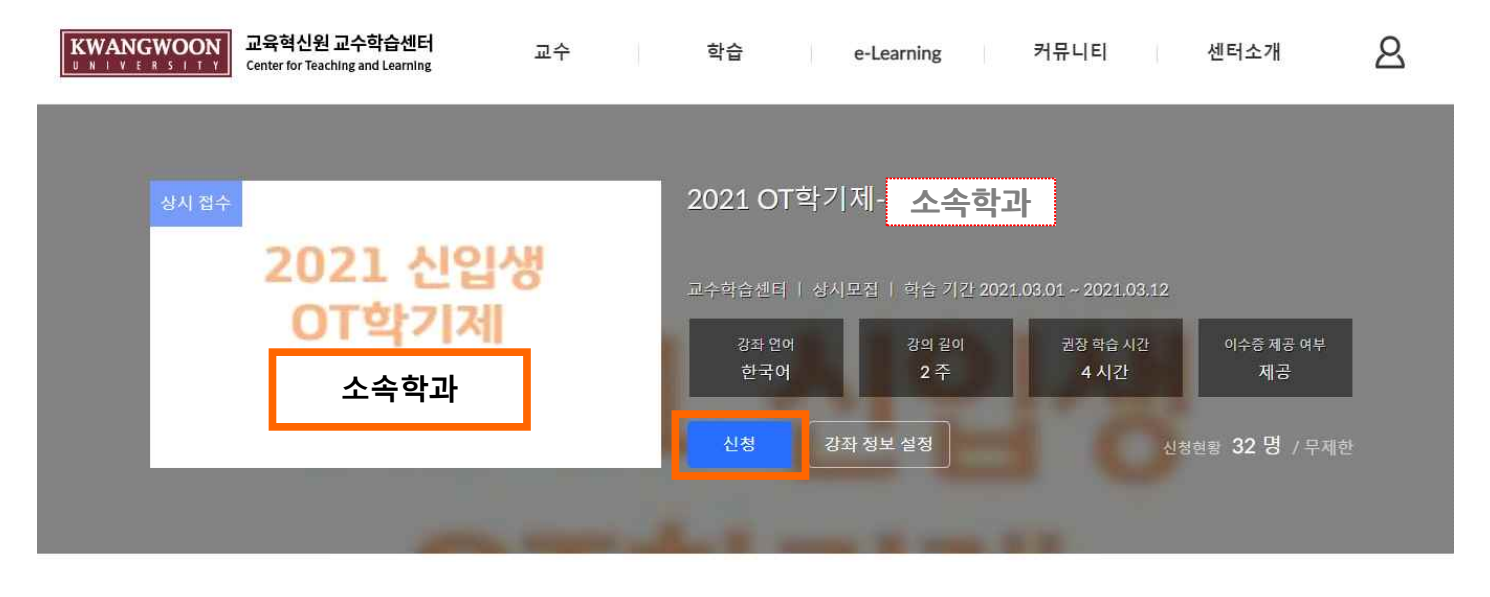

#### 6-2.등록이 되지 않았다면 본인 소속 강좌에서 '신청'하기 클릭하여 신청

| $\leftrightarrow \rightarrow c$ | anvas.kw.ac.kr/cours | ses/11                                           | \$               |
|---------------------------------|----------------------|--------------------------------------------------|------------------|
|                                 |                      |                                                  |                  |
|                                 | 흄                    |                                                  | 協과목 스트림          |
|                                 | 과제 및 평가              |                                                  | 에저               |
| 63                              | 토론                   | <ul> <li>▼ 1-CTL소개</li> </ul>                    | 에 8<br>다음 주까지 없음 |
| 재지보드                            | 성적                   | 1차시                                              |                  |
|                                 | 사용자 및 그룹             | * 101                                            | 최근 피드백           |
|                                 | 페이지                  | 1.교수학습센터 소개 및 프로그램 안내                            | 241 ALD          |
| 캘린더                             | 수업계획서                | 🗊 교수학습센터 안내                                      |                  |
| æ                               | 시험 및 설문              | L 3월 31일   1점                                    |                  |
| 네시지함                            | 모듈                   |                                                  |                  |
| 2                               | 협업                   | ★ 2-한숨동기                                         |                  |
| 이용원                             | 강의콘텐츠                | - 180.1                                          |                  |
| 128 1                           | 강의자료실                | 1차시                                              |                  |
|                                 | 열린게시판                | 1.학습동기1                                          |                  |
|                                 | 문의게시판                |                                                  |                  |
|                                 | 줄결/학습 현황             | ▶ 1.학습동기1- 공부하고 싶은 마음이 전혀 생기지 않아요<br>3월 31일   1점 |                  |

#### 7. 홈 메뉴에서 강의콘텐츠 메뉴를 클릭하여 업로드 된 모든 동영상을 수강.

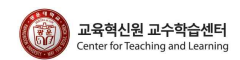

|            | ≡ 2021_01 → 2         | 021 OT학기제                                                   |                                     |
|------------|-----------------------|-------------------------------------------------------------|-------------------------------------|
| ্রু<br>শগু | 홍<br>과제 및 평가          | 01 02 03 04 05                                              |                                     |
|            | 토론<br>성적              | <ul> <li>7.장려2-강의계획서를 활용한 학습전략<br/>MEDIA / 03/31</li> </ul> | <b>미결</b><br>마감팝 3월 31월 오후 11.59    |
| 다<br>고목    | 사용자 및 그룹<br>페이지       | 8.장려3-스카와 민주의 온라인 멘토링<br>MEDIA 10207                        | ( <b>6)전</b><br>바람왕:3월 31월 오파 11:59 |
| 888<br>캘린더 | 수업계획서<br>시험 및 설문      | ● 9.장려4- 슬기로운 언택트 생활<br>MEDIA   03:08                       | 대경철: 3월 31월 오후 11.59                |
| 메시지함       | 모듈<br>협업              | ● 10.장려5-광운동행<br>MEDIA ( 02:59                              | (미결)<br>마상월: 3월 31월 오루 11:59        |
| 이용안내       | <b>강의콘텐츠</b><br>각이자료식 | ▲ 05 5-우수학습사례2:학습공동체 성과공유                                   | 0/5<br>사학월: 2월 22월 유천 00:00         |
|            | 열린게시판                 | 1차시                                                         |                                     |
|            | 문의게시판<br>충격/하승 혀화     | ● 1.2020-2_스터디그룹_사조사조사조<br>MEDIA + 03:41                    | 미걸릴: 5월 11월 오후 11.59                |
|            | 22/7818               | ● 2.2020-2_스터디그룹_산심시스터즈<br>MEDIA 1 09:45                    | 마람필: 3월 31월 오프 11.59                |
|            |                       | ● 3.2020-2_스터디그룹_zz4<br>MEDIA   04:26                       | 대길림: 5월 31일 오후 11:50                |
|            |                       | ● 4.2020-2_스터디그룳_벼랑위의3학년<br>MEDIA   10:02                   | 미광황.3월 31일 오루 11.59                 |
|            |                       | 22 설문<br>QUAZ i 5분제                                         |                                     |

#### 8. 모든 동영상을 시청(수강)한 후, 설문 클릭

| 888<br>캘린더 | ○ ④ 그렇다                                                                           |       |
|------------|-----------------------------------------------------------------------------------|-------|
| 비사지황       | ○ ⑤ 매우 그렇다                                                                        |       |
| ()<br>이용안내 | 문제 5                                                                              | 0점    |
|            | 5. 앞으로 교수학습센터 프로그램에 참여할 의사가 있다.                                                   |       |
|            | ○ ④ 전혀 아니다                                                                        |       |
|            | ○ ②아니다                                                                            |       |
|            | ○ ③ 보통이다                                                                          |       |
|            | ○ ④ 그렇다                                                                           |       |
|            | ○ ⓒ 매우 그렇다                                                                        |       |
|            |                                                                                   |       |
|            | 저장 안 됨                                                                            | 퀴즈 제출 |
|            | <ul> <li>○ ◎ 보통이다</li> <li>○ ④ 그렇다</li> <li>○ ⑨ 매우 그렇다</li> <li>저장 안 됨</li> </ul> | 퀴즈 자  |

# 9. 설문지 작성 후 하단에 퀴즈 제출 버튼 클릭. - 점수는 부여되지 않습니다. 수강완료여부만 확인됩니다.

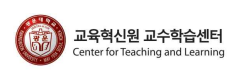

| 출석<br>홈 학습                                                                  | 1   지각 0   3<br>완료 상태 : 완                                          | 결석 0   미결 20<br>료 1   미완료 21                                                    |                                                                         |                                                                                                    |                                               |                           |                                            |                      |
|-----------------------------------------------------------------------------|--------------------------------------------------------------------|---------------------------------------------------------------------------------|-------------------------------------------------------------------------|----------------------------------------------------------------------------------------------------|-----------------------------------------------|---------------------------|--------------------------------------------|----------------------|
| 과제 및 평가                                                                     | 주차                                                                 | 차시                                                                              | 학습 제                                                                    | 목                                                                                                   | 학습 유형                                         | 학습 현황                     | 출결 현황                                      | 상세이루                 |
| 토론                                                                          | 01 1-CTL소개<br><b>양</b> 출석                                          | 1자시                                                                             | 교수학습센터 안내                                                               |                                                                                                    | 동영상                                           | ♥ 완료                      | <ul> <li>응석</li> </ul>                     | @보기                  |
| 내요자 미 그 로                                                                   |                                                                    |                                                                                 | 1 한슈동기1- 꽃보하고 싶                                                         | 유미율이 지혀 생                                                                                           |                                               |                           |                                            |                      |
| 이야지 못 수요                                                                    |                                                                    | 출결                                                                              | 상세 이력                                                                   |                                                                                                    |                                               |                           |                                            |                      |
| 페이지                                                                         |                                                                    |                                                                                 |                                                                         |                                                                                                    |                                               |                           |                                            |                      |
| 수업계획서                                                                       | 교수학습센터                                                             | 안내                                                                              |                                                                         |                                                                                                    | 출석(                                           | 2정 기간 : 2월 2              | 22월 오전 00:00-3                             | 31일 오후 11            |
|                                                                             | 1-CTL소개/동양                                                         | DH A S                                                                          |                                                                         |                                                                                                    |                                               |                           |                                            | 지각 안장 가?             |
| 시험 및 설문                                                                     | 0                                                                  |                                                                                 |                                                                         |                                                                                                    |                                               |                           |                                            | COLORIDATION OF THE  |
| 시험 및 설문                                                                     | 1                                                                  | 학습 시간                                                                           | 출석 기간 중                                                                 | ম্ব                                                                                                 | 기간 중                                          | 학습 (                      | 변황                                         | 출결 상태                |
| 시험 및 설문<br>모듈                                                               | 00:0                                                               | 학습 시간<br>)7:54(100%)                                                            | 출석 기간 중<br>00:07:54(100%)                                               | 지각<br>00:00                                                                                         | 기간 중<br>):00(0%)                              | 학습 (<br>완료                | 연황<br>트                                    | 출결 상태<br>출석          |
| 시험 및 설문<br>모듈<br>협업                                                         | 1<br>00:0<br>이 영상의 전차                                              | 학습시간<br>)7:54(100%)<br>네 학생 평균 진도율                                              | 출석 기간 중<br>00:07:54(100%)                                               | 지각<br>00:00                                                                                         | 기간 중<br>):00(0%)                              | 학습 (<br>완료                | 연황<br>표                                    | 울걸 상태<br>출석          |
| 시험 및 설문<br>모듈<br>협업<br>강의콘텐츠                                                | 1<br>00:0<br>이 영상의 전체                                              | 학습 시간<br>)7:54(100%)<br>네 학생 평균 진도율                                             | 출석 기간 중<br>00:07:54(100%)                                               | 지각<br>00:04                                                                                         | 기간 중<br>):00(0%)                              | 학습 1<br>원 5               | 인황<br>프                                    | 출결 상태<br>출석          |
| 시험 및 설문<br>모듈<br>협업<br>강의콘텐츠<br>강의자료실                                       | 1<br>00:0<br>이 영상의 전체<br>[]<br>진도율                                 | 학습 시간<br>)7:54(100%)<br>네 학생 평균 진도율                                             | 출석 기간 중<br>00:07:54(100%)                                               | 지각<br>00:00                                                                                         | 기간 중<br>):00(0%)                              | 학습 (<br>원 5               | 원황<br>프                                    | 출결 상태<br>중석          |
| 사업 및 설문<br>모듈<br>합업<br>강의콘텐츠<br>강의자료실<br>열린게시판                              | 1<br>00:0<br>이 영상의 전체<br>[]<br>진도율                                 | 학습 시간<br>17:54(100%)<br>데 학생 평균 진도율<br>물                                        | 출석 기간 중<br>00:07:54(100%)                                               | 지각<br>00:00<br>100%                                                                                 | 기간 중<br>):00(0%)                              | 학습 (<br>완태                | 원 황<br>프                                   | 출결 상태<br>출석          |
| 사업 및 설문<br>모듈<br>합업<br>강의콘텐츠<br>강의자료실<br>열린게시판<br>목이겠네파                     | 1<br>00:0<br>이 영상의 전체<br>[]<br>진도율                                 | 학습시간<br>)7:54(100%)<br>네 학생 평균 진도율<br>을                                         | 출석 기간 중<br>00:07:54(100%)                                               | 지각<br>00-00<br>100%                                                                                 | 기간 중<br>2:00(0%)                              | 학습 (<br>원 5               | 94.<br>इंग्रे                              | 출결 상태<br>출석          |
| 사업 및 설문<br>모듈<br>합입<br>강의콘텐츠<br>강의자료실<br>열린게시판<br>문의게시판                     | 이 영상의 전체<br>1<br>진도율<br>상세 이력                                      | 학습 시간<br>)7:54(100%)<br>네 학생 평균 진도율<br>응                                        | 출석 기간 중<br>00:07:54(100%)                                               | 지각<br>00-00<br>100%                                                                                 | 기간 중<br>):00(0%)                              | 학습 1<br>원 1               | 원 황<br>프                                   | 출경 상태<br>출석          |
| 사업 및 설문<br>모듈<br>합업<br>강의콘텐츠<br>강의자료실<br>열린게시판<br>문의게시판<br>문의게시판            | 이 영상의 전체<br>이 영상의 전체<br>진도율<br>상세 이력<br>디바이스                       | 학습 시간<br>)7:54(100%)<br>네 학생 평균 진도율<br>응                                        | 출석 기간 중<br>00:07:54(100%)                                               | 지각<br>00:00<br>100%<br>종료 일시                                                                        | 기간 중<br>):00(0%)<br>마지막 혁                     | 학습 (<br>원 5               | 연황<br>=<br>최대 학습위치                         | 물걸 상태<br>출석<br>출격 구분 |
| 사업 및 설문<br>모듈<br>합업<br>강의콘텐츠<br>강의자료실<br>질린게시판<br>문의게시판<br>문의게시판            | 이 영상의 전체<br>이 영상의 전체<br>진도율<br>상세 이력<br>디바이스<br>Desktop            | 학습 시간<br>)7:54(100%)<br>네 학생 평균 진도율<br>물<br>IP<br>203.229.55.142                | 출석 기간 중<br>00:07:54(100%)<br>시작 업시<br>2월 23일 오전 10:49                   | 지각           00:0           100%           종료 열시           2월 23월 오전 10:49                          | 기간 중<br>):00(0%)<br>마지막 혁<br>0 조 ((           | 학습 (<br>관 4<br>습위지<br>0%) | 원황<br>=<br>최대 학습위치<br>0 초 (0%)             | 출경 상태<br>중식<br>출경 구분 |
| 사업 및 설문<br>모듈<br>협업<br>강의콘텐츠<br>강의자료실<br>철린게시판<br>문의게시판<br>출 <b>결/학습 현황</b> | 이 영상의 전체<br>이 영상의 전체<br>전도용<br>상세 이력<br>디바이스<br>Desktop<br>Desktop | 학습 시간<br>17:54(100%)<br>네 학생 평균 진도율<br>*<br>*<br>203.229.55.142<br>223.194.4.82 | 출석 기간 중<br>00:07:54(100%)<br>시작 열시<br>2월 23월 오전 10:49<br>2월 24월 오루 2:39 | 지각           00:0           100%           종료 업시           2툴 23월 오전 10:49           2툴 24월 오푸 2:39 | 기간 중<br>):00(0%)<br>마지막 혁<br>0 조 ((<br>9 조 () | 학습 (<br>관 :<br>승위치<br>2%) | 원황<br>률<br>최대 학습위지<br>0 조 (0%)<br>9 조 (2%) | 출결 상태<br>중식<br>출경 구분 |

10. 8번까지의 모든 과정을 마치면 메뉴에서 '출결/학습 현황'을 클릭해 수강한 동영상의 학습현황을 확인.

상세이력 보기 버튼 눌러 자세한 내용 확인 가능

#### 〈교수학습센터 프로그램 수강 안내사항〉

1) 학과별로 수강기간이 지정되어 있습니다. 기간내 수강 진행해 주세요.
 - 수강일정 내에만 수강을 진행하시면 됩니다.
 2) 로그인 오류, 수강 진행 관련한 문의는 교수학습센터로 문의해 주세요.

〈교수학습센터 프로그램 수강 문의〉

교육혁신원 교수학습센터 02-940-5796, agnet@kw.ac.kr

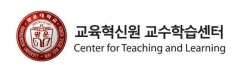